## <u>Logging in</u>

- 1. Using Google, search 'Dallam Primary School' and click on the top link.
- 2. At the bottom right of the page, click the 'dB login' button.

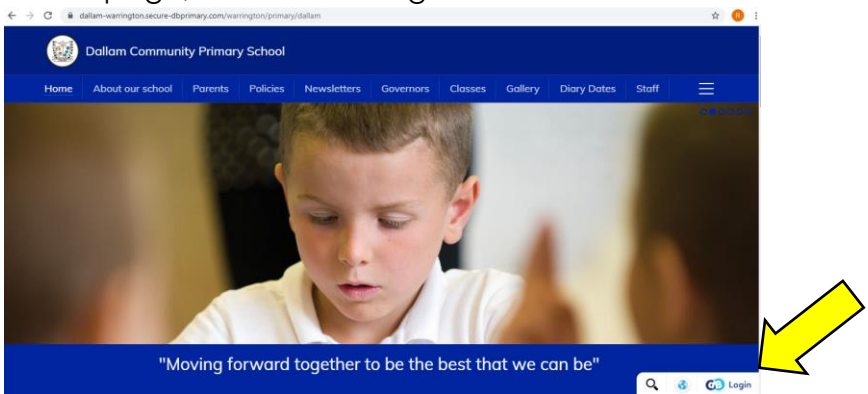

3. Enter your username and password then click 'log in'. A copy of this is included in your home learning pack.

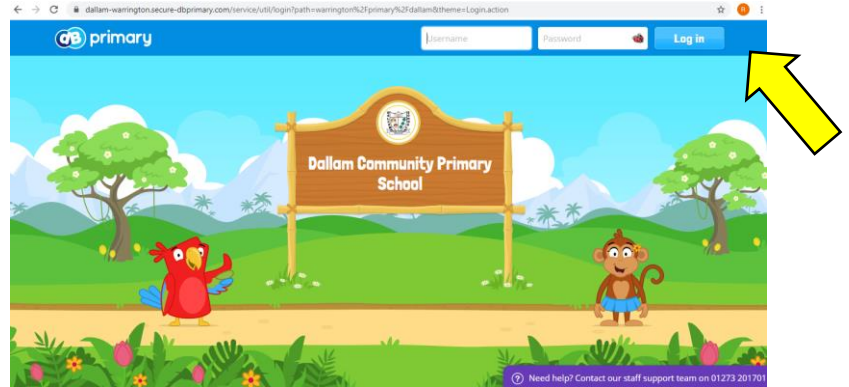

## Home Learning

1. When you log in you will see tasks that your teacher has assigned for you to complete. These will be in the 'Things to do' box. When your teacher has marked your completed work the comments will appear at the top of this page.

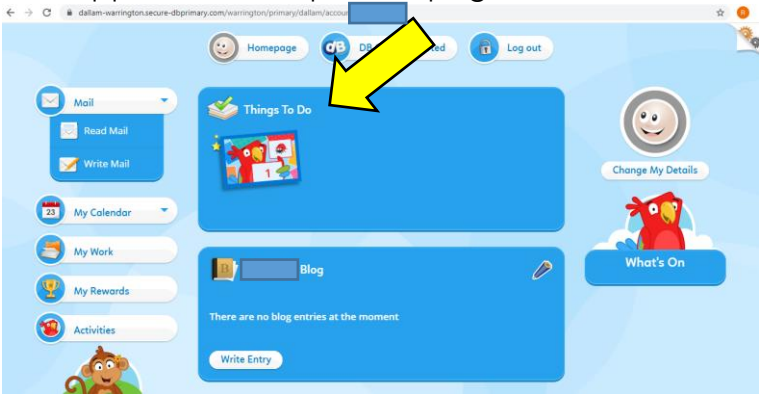

2. Scroll down until you see your class name next to the monkey on the left. This will take you to your class home page.

| $\leftrightarrow$ $\rightarrow$ C $\stackrel{\bullet}{\bullet}$ dallam-warrington.secure-dbprim | ary.com/warrington/primary/dallam/account                                                                                                    |                                             | \$                                                                 |
|-------------------------------------------------------------------------------------------------|----------------------------------------------------------------------------------------------------|---------------------------------------------|--------------------------------------------------------------------|
| My Work                                                                                         |                                                                                                    | 1 week ago                                  | What's On                                                          |
| My Rewards  Activities                                                                          | Singapore Number Bonds                                                                                                    | 6/6                                         | pled in a<br>forum this Monday<br>Polied in a<br>forum last Sunday |
| Ah Clas                                                                                         | Keep it up, super star 🛠"                                                                                                    | <i>t week ago</i><br>umbers<br>Time: 1m 50s |                                                                    |
|                                                                                                 | "Great addition, well done! Mrs L :)<br>Next Steps:<br>I wonder if you could write some addition<br>using objects you find around the house?" | number sentences                            |                                                                    |
|                                                                                                 |                                                                                                    | 1 week ago                                  |                                                                    |
|                                                                                                 | The Easter Story                                                                                                    | t week ago                                  |                                                                    |

3. At the top of the page will be tabs that take you to the suggested home learning activities for that week.

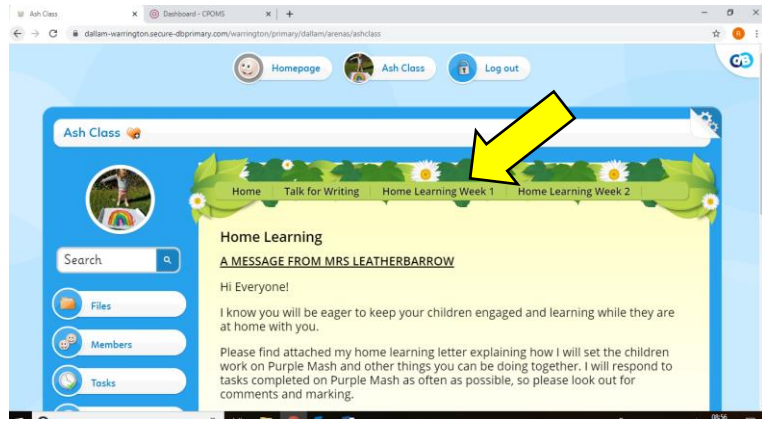

4. On your homepage you may see a tab labelled "forums" if your teacher has set up a class conversation about some of your work.

| 🕗 Ashi   | - 8             | Ash Class 👻       | tog out                                                                                                    |
|----------|-----------------|-------------------|----------------------------------------------------------------------------------------------------|
| Ash Clas |                 |                   |                                                                                                    |
|          | 4               |                   | Home Learning Week 3 Home Learning Week 2 Home Learning Week 1 Talk for Writing Useful 4 - Cruze New Page 1                                                                                                    |
|          |                 |                   | Ash Class' Home Learning Page IN Expressed We expressed We consider More Mellandri at basing is and considering any formal learning fields - 1 am on impressed                                                                                                    |
| Search   | 6<br>           | P                 | Thank you to those of you who have been uploading pictures and videos of the work you have been doing. I didn't know dB Primary let us<br>do that so thank you for teaching me something new! I have now started a forum for us to share pictures of arts and crafts you have been<br>doins at home. |
|          | iles<br>Members |                   | I hope ou are all well and staying safe. Please email me if you have any questions about the work or suggestions on what we could be<br>the this easier for everyone involved! These are new times for us all                                                                                        |
| () T     | 'asks           | N                 |                                                                                                    |
|          | Activities      | $\lfloor \langle$ | ways remember our e-safety rules when working online:                                                                                                    |
|          |                 |                   |                                                                                                    |

| Ash Class Forum                          | Firsted Dr.             | Contra | Minure | N.      |
|------------------------------------------|-------------------------|--------|--------|---------|
| Home Learning Creations!                 | Ash Class<br>1 week ago | 13     | 41     | <b></b> |
| Easter Holidays Family Rainbow Challenge | Ash Class<br>6 days ago | 3      | 23     | 0       |

5. Back on your own individual home page you will see a tab labelled "my work". In here you can upload photos of work and activities you have been doing at home for your teacher to comment on.

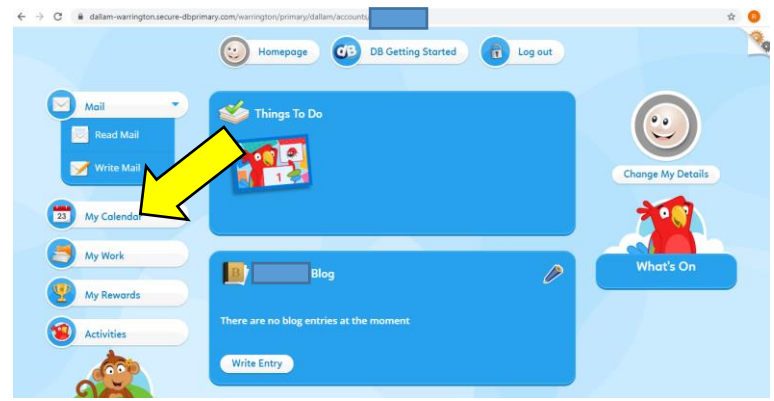

6. You can also access extra games and activities by clicking the 'Activities' tab on the left of the page.

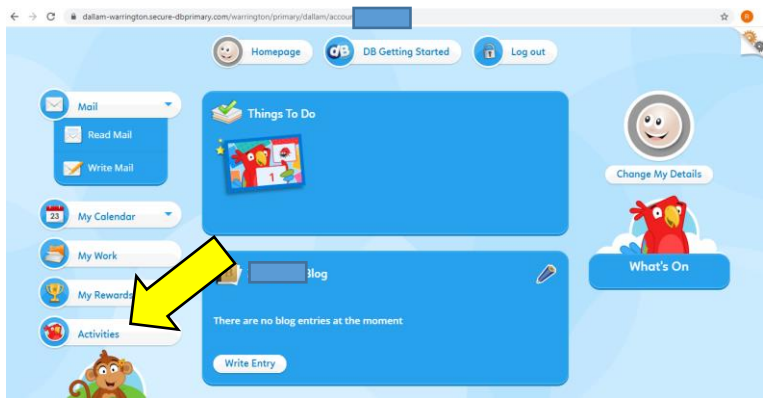

1. You can also send mail to your teacher if you have any questions about your work by clicking on the 'Mail' tab on the left of the page.

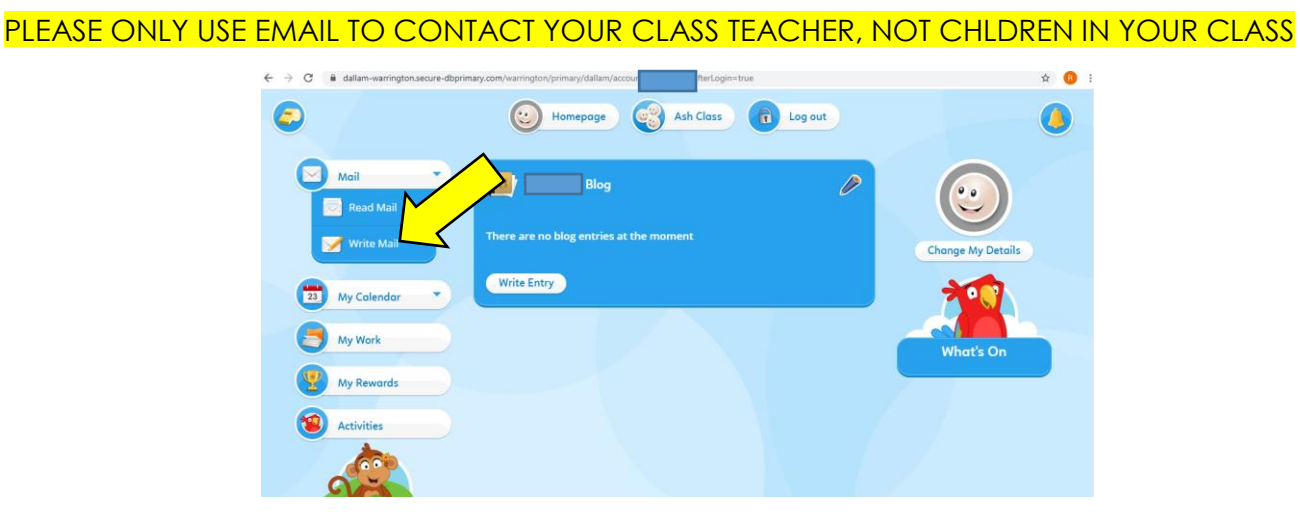

2. Tick the box next to the name of your class you want to send a message to.

| κ -                | <ul> <li>C a datam-warington secure-disprimary.com/warington//primary</li> <li>Who do you want to send it to?</li> <li>Type in on emo</li> <li>Ash Class</li> <li>Teachers</li> </ul> | il address          | imary/AL2/dallam/AL2/accounts/Au3/accounts/Au3/accounts/Au |  |
|--------------------|----------------------------------------------------------------------------------------------------|---------------------|----------------------------------------------------------------------------------------------------|--|
| 3. Compose your me | essage and click hex                                                                                                    | a siep", inen sena. |                                                                                                    |  |
|                    | Cancel Back a Step                                                                                                    | A MIN               | Next Step                                                                                                    |  |
|                    | 1. Address                                                                                                    | 2. Write            | 3. Send                                                                                                    |  |
|                    | write, paint or record your message.                                                                                                    |                     | Juve                                                                                                    |  |
|                    | Subject                                                                                                    | • Size • 🚰 🏗 🥥      |                                                                                                    |  |